Hier geht es weiter:

Wenn man den Webbrowser geöffnet hat kann man sich mit der URL:

http://localhost/vtiger/install.php mit dem vtiger CRM verbinden.

|   | Welcome to<br>Configuration Wizard                                                                                                    |  |
|---|----------------------------------------------------------------------------------------------------|--|
|   | This configuration wizard helps you install vtigerCRM 5.2.0.<br>vtiger CRM is a community-driven, fully open source, CRM software project.                                                                |  |
|   | The product is widely used throughout the world, with over a thousand downloads a day.<br>vtiger CRM has an active community of developers and users, with contributors from many different<br>countries. |  |
|   | It is available in many languages, with a strong partner network in dozens of countries.                                                                                                    |  |
| _ | Install                                                                                                    |  |

Abb. 6

Im Browser kommt man auf das Installations-Menü.

| Config | juration Wizard                                                                                                    | vti  |
|--------|----------------------------------------------------------------------------------------------------|------|
|        |                                                                                                    |      |
|        | Vtiger Public Licence                                                                                                    |      |
|        | The vtiger Public License Version 1.1 is based on the Mozilla Public License Version 1.1<br>vtiger Public License Version 1.1                                                                                                    |      |
|        | Copyright (c) 2004-2005 www.vtiger.com All rights reserved.                                                                                                    |      |
|        | PLEASE READ THE FOLLOWING LICENSE AGREEMENT CAREFULLY. ANY USE OF SOFTWARE DOWNLOADED O<br>ORDERED FROM VTIGER IS PERMITTED ONLY UNDER LICENSE WITH VTIGER. BY DOWNLOADING THIS<br>SOFTWARE YOU AGREE TO BE BOUND BY THE TERMS OF THIS LICENSE AGREEMENT. | )R   |
|        | 1. Definitions.<br>1.0. "Commercial Use" means distribution or otherwise making the Covered Code available to<br>third party.                                                                                                    | a    |
|        | 1.1. "Contributor" means each entity that creates or contributes to the creation of Modification                                                                                                    | ns.  |
|        | 1.2. "Contributor Version" means the combination of the Original Code, prior Modifications us by a Contributor, and the Modifications made by that particular Contributor.                                                                                | ed   |
|        | 1.3. "Covered Code" means the Original Code or Modifications or the combination of the Orig<br>Code and Modifications, in each case including portions thereof.                                                                                           | inal |
|        | 1.4. "Electronic Distribution Mechanism" means a mechanism generally accepted in the software development community for the electronic transfer of data.                                                                                                  | are  |
|        | « Back                                                                                                    | Aç   |
|        |                                                                                                    |      |

Abb. 7

Hier muss man den Lizenzbestimmungen zustimmen.

# Geschrieben von: Administrator

Mittwoch, den 17. August 2011 um 12:50 Uhr - Aktualisiert Mittwoch, den 17. August 2011 um 13:25 Uhr

| PHP version >= 5.0           |                    | 5.2.14        | Read/Write Access                                    |
|------------------------------|--------------------|---------------|------------------------------------------------------|
| IMAP Support                 |                    | Yes           | Configuration File (config.inc.php)                  |
| Zlib Support                 |                    | Yes           | Tabdata File (tabdata.php)                           |
| GD graphics library          |                    | Yes           | Installation File (install.php)                      |
| Database Extension           |                    | Yes           | Parent Tabdata File (parent_tabdata.php)             |
|                              |                    |               | Cache Directory (cache/)                             |
| Directive                    | JS:<br>Recommended | DHD ini value | Image Cache Directory (cache/images/)                |
| safa mode                    | Off                | 00            | Import Cache Directory (cache/import/)               |
| dieplay, arrore              | 00                 | 01            | Storage Directory (storage/)                         |
| may evention time            | 600                | 20            | Install Directory (install/)                         |
| max_execution_time           | 500                | 30            | User Privileges Directory (user_privileges/)         |
| error_reporting              | ~E NOTICE          | RECOMMENDED   | Smarty Cache Directory (Smarty/cache/)               |
| allow call time nace referen |                    | Off           | Smarty Compile Directory (Smarty/templates_c/)       |
|                              | 0ff                | 00            | Email Templates Directory (modules/Emails/templates/ |
|                              | 011                | UII III       | Modules Directory (modules/)                         |
|                              |                    |               | Cron Modules Directory (cron/modules/)               |
|                              |                    |               | ∨tlib Test Directory (test/vtlib/)                   |
|                              |                    |               | Vtlib Test HTML Directory (test/vtlib/HTML)          |
|                              |                    |               | Backup Directory (backup/)                           |
|                              |                    |               | ,                                                    |

Geschrieben von: Administrator

Mittwoch, den 17. August 2011 um 12:50 Uhr - Aktualisiert Mittwoch, den 17. August 2011 um 13:25 Uhr

| re In            | stallation C    | heck          |  |
|------------------|-----------------|---------------|--|
| PHP version >=   | 5.0             | 5.2.14        |  |
| IMAP Support     |                 | Yes           |  |
| Zlib Support     |                 | Yes           |  |
| GD graphics libr | ary             | Yes           |  |
| Database Exten   | sion            | Yes           |  |
| Recommended      | 1 PHP Settings: |               |  |
| Directive        | Recommended     | PHP.ini value |  |
| safe mode        | Off             | On            |  |

Aleblr Bilalla Exinskediumgtsafe\_mode = Off muss ausgeschaltet sein da, es sonst zu Fehlern bei

### Geschrieben von: Administrator

Mittwoch, den 17. August 2011 um 12:50 Uhr - Aktualisiert Mittwoch, den 17. August 2011 um 13:25 Uhr

| Database Information                                 | CRM Configuration    | CRM Configuration        |  |
|------------------------------------------------------|----------------------|--------------------------|--|
| Database Type MySQL                                  | URL * http:/         | //www.hardwarecrash.de/\ |  |
| Host Name Nore                                       | Currency Name * Euro | )(€)                     |  |
| User Name * vtiger                                   |                      |                          |  |
| Password •••••                                       | User Configuration   | User Configuration       |  |
| Database Name vtiger                                 | Username             | admin                    |  |
| ✓ Create Database (Will drop if the database exists) | Password *           | •••••                    |  |
| Root User Name * root                                | Email                | wolfgang@hardw           |  |
| Root Password                                        |                      |                          |  |
| UTF-8 Support                                        |                      |                          |  |
| Populate database with demo data                     |                      |                          |  |